# GE Digital Energy

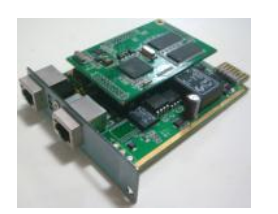

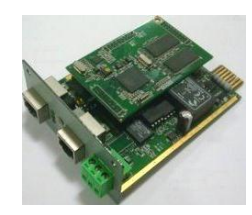

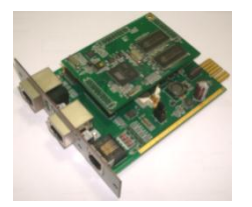

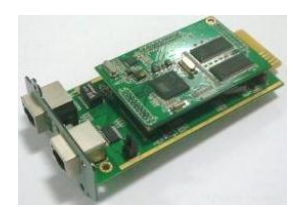

# **Installation Guide**

# Uninterruptible Power Supply

# SNMP / WEB ADAPTER

P/N 1024748 3-ph SNMP/Web plug-in adapter P/N 1024921 3-ph SNMP/Web plug-in adap.w/MODB.RS485 P/N 1024747 1-ph SNMP/Web plug-in adapter P/N 1024746 SP SNMP/Web plug-in adapter

GE Consumer & Industrial SA

General Electric Company CH – 6595 Riazzino (Locarno) Switzerland T +41 (0)91 / 850 51 51 F +41 (0)91 / 850 52 52

www.gepowerquality.com

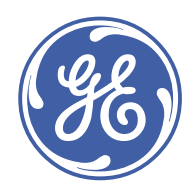

imagination at work

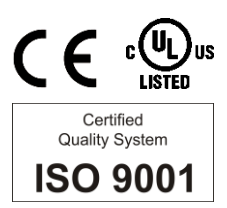

| Model:             | 3-ph SNMP/Web plug-in adapter<br>3-ph SNMP/Web plug-in adap.w/MODB.RS485<br>1-ph SNMP/Web plug-in adapter<br>SP SNMP/Web plug-in adapter |
|--------------------|----------------------------------------------------------------------------------------------------|
| Date of issue:     | 10.10.2012                                                                                                    |
| File name:         | GE_UPS_ISG_CNT_SNM_BAS_CRD_1GB_V020                                                                                                    |
| Revision:          | 2.0                                                                                                    |
| Identification No. | P/N 1024748<br>P/N 1024921<br>P/N 1024747<br>P/N 1024746                                                                                 |

| Up-dating |                      |            |
|-----------|----------------------|------------|
| Revision  | Concerns             | Date       |
| 2.0       | New SNMP/Web Adapter | 10.10.2012 |

#### COPYRIGHT © 2012 by GE Consumer & Industrial SA

All rights reserved.

The information contained in this publication is intended solely for the purposes indicated.

The present publication and any other documentation supplied with the UPS system is not to be reproduced, either in part or in its entirety, without the prior written consent of GE Digital Energy.

The illustrations and plans describing the equipment are intended as general reference only and are not necessarily complete in every detail.

The content of this publication may be subject to modification without prior notice.

## Dear Customer,

We thank you for selecting our products and are pleased to count you amongst our very valued customers at *GE Digital Energy*.

We trust that the use of the **SNMP/Web Adapters** for our Uninterruptible Power Supply systems, developed and produced to the highest standards of quality, will give you complete satisfaction.

Please read carefully the *Installation Guide*, which contains all the necessary information about the installation of the *SNMP/Web adapters*.

Thank you for choosing GE Digital Energy !

|                                                                               | Distributed by: | Your service contact: |
|-------------------------------------------------------------------------------|-----------------|-----------------------|
| GE Digital Energy<br>General Electric Company<br>CH – 6595 Riazzino (Locarno) |                 |                       |
| Switzerland                                                                   |                 |                       |

Modifications reserved

# Table of contents

| 1.1       WARNINGS AND CAUTIONS                                                                                                    | 1 | SAF        | ETY RULES                                                       | 5  |
|----------------------------------------------------------------------------------------------------|---|------------|-----------------------------------------------------------------|----|
| 1.2       EMC COMPATIBILITY.       8         2       INTRODUCTION       9         2.1       CHECKING PACKAGE CONTENTS       9         2.2       OVERVIEW.       10         2.3       FEATURES       13         2.4       ARCHITECTURE       13         2.5       ADDITIONAL DOCUMENTS       13         3       INSTALLATION.       14         3.1.1       Setting the logical oddress       14         3.1.2       Instign the SIMP Card in option slot       15         3.1.3       Connecting the cord       16         3.2       1-PH SIMP/WEB PLUG-IN ADAPTER (P/N 1024747)       17         3.4       INTERFACES       18         3.4.1       UTP 10/100 - RJ45 port.       18         3.4.2       RS-232 - RJ45 port.       18         3.4.3       CONTEGURATION       20         4.1       CONFIGURATION METHODS       20         4.1       CONFIGURATION METHODS       20         4.2       NETWORK PARAMETERS       22         4.2.1       Defoult configuration       22         4.2       NETWORK PARAMETERS       22         4.3       FURTHER INFORMATION       22 <td< th=""><th></th><th>1.1</th><th>WARNINGS AND CAUTIONS</th><th>6</th></td<>                                                                                                    |   | 1.1        | WARNINGS AND CAUTIONS                                           | 6  |
| 2         INTRODUCTION         9           2.1         CHECKING PACKAGE CONTENTS         9           2.2         OVERVIEW         10           2.3         FEATURES         13           2.4         ARCHITECTURE         13           2.5         ADDITIONAL DOCUMENTS         13           3         INSTALLATION         14           3.1.1         Setting the logical address         14           3.1.2         Installing the SIMP Card in option slot         15           3.1.3         Connecting the cord         16           3.2         1-PH SIMP/WEB PLUG-IN ADAPTER IP/N 1024747]         17           3.4         INTERFACES         18           3.4.1         UP 10/100 - R45 port         18           3.4.2         R5-232 - R445 port         18           3.4.3         Contoct interface + R11 port [1-ph plug-in version only]         18           3.4.4         MODBUS RTU R5232         19           3.4.5         MODBUS RTU R5232         19           3.4.4         MODBUS RTU R5232         19           3.4.5         MODBUS RTU R5232         19           3.4.4         MODBUS RTU R5232         19           3.4.5         MOBUS RTU R5232                                                                                                    |   | 1.2        | EMC COMPATIBILITY                                               |    |
| 2.1       CHECKING PACKAGE CONTENTS       9         2.2       OVERVIEW       10         2.3       FEATURES       13         2.4       ARCHITECTURE       13         2.5       ADDITIONAL DOCUMENTS       13         3       INSTALLATION       14         3.1       3-PH SNMP/WEB PLUG-IN ADAPTER (P/N 1024748)       14         3.1.1       Sting the logical address       14         3.1.2       Installing the SNMP Cord in option slot       15         3.1.3       Connecting the cord       16         3.2       1-PH SNMP/WEB PLUG-IN ADAPTER (P/N 1024747)       17         3.4       INTERFACES       18         3.4.1       UP 10/100 - RA5 port       18         3.4.2       R5-232 - RU45 port       18         3.4.3       Control interface - RJ11 port I1-ph plug-in version onlyl       18         3.4.4       MODBUS RTU R5232       19         3.4.5       MODBUS RTU R5232       19         3.4.4       CONFIGURATION       20         4.1       Configuration via serial connection       20         4.1       Configuration via serial connection       20         4.1.1       Configuration via serial connection       20 </td <td>2</td> <td>ΙΝΤΙ</td> <td>RODUCTION</td> <td>9</td>                                                                                                    | 2 | ΙΝΤΙ       | RODUCTION                                                       | 9  |
| 22       OVERVIEW       10         23       FEATURES       13         24       ARCHITECTURE       13         25       ADDITIONAL DOCUMENTS       13         3       INSTALLATION       14         3.1       3-PH SIMP/WEB PLUG-IN ADAPTER (P/N 1024748)       14         3.1.1       Setting the logical address       14         3.1.2       Installing the SIMP Cord in option slot       15         3.1.3       Connecting the cord       16         3.2       1.PH SIMP/WEB PLUG-IN ADAPTER (P/N 1024747)       17         3.3       SP SIMP/WEB PLUG-IN ADAPTER (P/N 1024747)       17         3.4       INTERFACES       18         3.4.1       UTP 10/100 - R/45 port       18         3.4.2       R5-232 - R/45 port       18         3.4.4       MODBUS RTU R5232       19         3.4.5       MODBUS RTU R5232       19         3.4.4       MODBUS RTU R5285       19         3.4.5       MODBUS RTU R5285       19         3.4.6       MODBUS RTU R5285       20         4.1       Configuration via serial connection       20         4.1       Configuration via serial connection       20         4.1 <t< td=""><td>-</td><td>21</td><td>CHECKING PACKAGE CONTENTS</td><td>g</td></t<>                                                                                                    | - | 21         | CHECKING PACKAGE CONTENTS                                       | g  |
| 2.3       FEATURES       13         2.4       ARCHITECTURE       13         2.5       ADDITIONAL DOCUMENTS       13         3       INSTALLATION       14         3.1       3-PH SNMP/WEB PLUG-IN ADAPTER (P/N 1024748)       14         3.1.1       Setting the logical oddress       14         3.1.2       Installing the sixMP Cord in option slot       15         3.1.3       Connecting the card       16         3.2       1-PH SNMP/WEB PLUG-IN ADAPTER (P/N 1024747)       17         3.4       INTERFACES       18         3.4.1       UTP 10/100 - RJ45 port       18         3.4.2       R6-322 - RJ45 port       18         3.4.3       Contoct interface = RJ11 port I1-ph plug-in version onlyl       18         3.4.4       MOBBUS RTU RS32       19         3.4.5       MODBUS RTU RS32       19         3.4.5       MODBUS RTU RS485       19         4       CONFIGURATION METHODS       20         4.1       Configuration via sterial connection       20         4.1       Configuration via sterial connection       21         4.2       NETWORK PARAMETERS       22         4.3       FURTHER INFORMATION       22                                                                                                    |   | 2.1        |                                                                 | 10 |
| 24       ARCHITECTURE       13         25       ADDITIONAL DOCUMENTS                                                                                                    |   | 23         | FEATURES                                                        |    |
| 2.5       ADDITIONAL DOCUMENTS                                                                                                    |   | 2.5        |                                                                 |    |
| 3       INSTALLATION       14         3.1       3-PH SNMP/WEB PLUG-IN ADAPTER (P/N 1024748)       14         3.1.1       Setting the logical address       14         3.1.2       Installing the SNMP Card in option slot       15         3.1.3       Connecting the card       16         3.2       1-PH SNMP/WEB PLUG-IN ADAPTER (P/N 1024747)       17         3.3       SP SNMP/WEB PLUG-IN ADAPTER (P/N 1024747)       17         3.4       INTERFACES       18         3.4.1       UTP 10/100 - RJ45 port       18         3.4.2       RS-232 - RJ45 port       18         3.4.3       Contoct interface - RJ11 port (1-ph plug-in version only)       18         3.4.4       MODBUS RTU RS232       19         3.4.5       MODBUS RTU RS485       19         3.4.5       MODBUS RTU RS485       19         4       CONFIGURATION       20         4.1       Configuration via steil connection       20         4.1       Configuration via steil connection       20         4.1       Configuration via the network       21         4.2       NETWORK PARAMETERS       22         4.2       Defoult configuration       22         4.3       FURTHER INFORM                                                                                                    |   | 2.4        | ADDITIONAL DOCUMENTS                                            |    |
| 3         INSTALLATION         I4           3.1         3-PH SNMP/WEB PLUG-IN ADAPTER (P/N 1024748)         14           3.1.1         Setting the logical address         14           3.1.2         Installing the SNMP Card in option slot         15           3.1.3         Connecting the card         16           3.2         1-PH SNMP/WEB PLUG-IN ADAPTER (P/N 1024747)         17           3.3         SP SNMP/WEB PLUG-IN ADAPTER (P/N 1024747)         17           3.4         INTERFACES         18           3.4.1         UTP 10/10 - RJ45 port         18           3.4.2         R5-232 - RJ45 port         18           3.4.3         Contact interface - RJ11 port (1-ph plug-in version only)         18           3.4.4         MODBUS RTU R5232         19           3.4.5         MODBUS RTU R5282         19           3.4.5         MODBUS RTU R5485         20           4.1         CONFIGURATION         20           4.1         Configuration via serial connection.         20           4.1.1         Configuration via the network.         21           4.2         NETWORK PARAMETERS         22           4.2.1         Default configuration         22           4.2.2         Re                                                                                                    | 7 |            |                                                                 | 14 |
| 3.1       3-H1 SNMP/WEB PLUG-IN ADAPTER (P/N 1024748)       14         3.1.1       Setting the logical oddress       14         3.1.2       Installing the solved oddress       14         3.1.3       Connecting the cord       16         3.2       1-PH SNMP/WEB PLUG-IN ADAPTER (P/N 1024747)       17         3.3       SP SNMP/WEB PLUG-IN ADAPTER (P/N 1024747)       17         3.4       IVTP 10/100 - R/45 port       18         3.4.1       UTP 10/100 - R/45 port       18         3.4.2       RS-232 - R/45 port       18         3.4.3       Contact interface - R/11 port (1-ph plug-in version only)       18         3.4.4       MODBUS RTU RS232       19         3.4.5       MODBUS RTU RS232       19         3.4.5       MODBUS RTU RS485       19         4       CONFIGURATION       20         4.1       Configuration via serial connection.       20         4.1.1       Configuration via the network.       21         4.2       NETWORK PARAMETERS       22         4.2.1       Defoult configuration       22         4.2       NETWORK PARAMETERS       22         4.3       FURTHER INFORMATION       23         5.1       WEB INTERFA                                                                                                    | 3 |            |                                                                 |    |
| 3.11       Setting the Signed address       14         3.12       Institling the SIMP Cord in option slot       15         3.13       Connecting the card       16         3.2       1-PH SIMP/WEB PLUG-IN ADAPTER (P/N 1024747)       17         3.3       SP SIMP/WEB PLUG-IN ADAPTER (P/N 1024747)       17         3.4       INTERFACES       18         3.4.1       UTP 10/100 - RJ45 port       18         3.4.2       RS-232 - RJ45 port       18         3.4.3       Contact interforce - RJ11 port (1-ph plug-in version only)       18         3.4.4       MODBUS RTU RS232       19         3.4.5       MODBUS RTU RS485       19         3.4.1       CONFIGURATION       20         4.1       Configuration via serial connection.       20         4.1       Configuration via serial connection.       20         4.1       Configuration via serial connection.       20         4.1       Configuration via serial connection.       20         4.1       Default configuration       22         4.2       NETWORK PARAMETERS       22         4.2.1       Default configuration       22         4.2       REDOT       22         5.3       FURTHER I                                                                                                    |   | 3.1        | 3-PH SNMP/WEB PLUG-IN ADAPTER (P/N 1024/48)                     |    |
| 3.1.3       Connecting the cord       16         3.2       1-PH SNMP/WEB PLUG-IN ADAPTER (P/N 1024747)       17         3.3       SP SNMP/WEB PLUG-IN ADAPTER (P/N 1024747)       17         3.4       INTERFACES       18         3.4.1       UTP 10/100 - RJ45 port       18         3.4.2       RF-232 - RJ45 port       18         3.4.3       Contact interface - RJ11 port (1-ph plug-in version only)       18         3.4.4       MODBUS RTU RS232       19         3.4.5       MODBUS RTU RS232       19         3.4.5       MODBUS RTU RS232       19         3.4.5       MODBUS RTU RS485       19         4       CONFIGURATION       20         4.1       Configuration via serial connection.       20         4.1       Configuration via serial connection.       20         4.1       Configuration via the network       21         4.2       NETWORK PARAMETERS.       22         4.2.1       Default configuration       22         4.2       NETWORK PARAMETERS.       22         4.3       FURTHER INFORMATION       22         5       ACCESS       23         5.1       WEB INTERFACE       23         5.2<                                                                                                    |   |            | 3.1.1 Setting the logical address                               |    |
| 3.2       1-PH SNMP/WEB PLUG-IN ADAPTER (P/N 1024747)       17         3.3       SP SNMP/WEB PLUG-IN ADAPTER (P/N 1024747)       17         3.4       INTERFACES       18         3.4.1       UTP 10/100 - RJ45 port       18         3.4.2       RS-232 - RJ45 port       18         3.4.3       Contact interface - RJ11 port [1-ph plug-in version only]       18         3.4.4       MODBUS RTU RS232       19         3.4.5       MODBUS RTU RS485       19         4       CONFIGURATION       20         4.1       Configuration via serial connection       20         4.1.1       Configuration via serial connection       20         4.2.2       NETWORK PARAMETERS       22         4.2.1       Default configuration       22         4.2.1       Default configuration       22         4.2.2       Reboot       22         4.3       FURTHER INFORMATION       22         5.3       FURTHER INFORMATION       23         5.3       FURTHER INFORMATION       23         5.3       FURTHER INFORMATION       23         5.3       FURTHER INFORMATION       23         5.3       FURTHER INFORMATION       23 <td< td=""><td></td><td></td><td>3.1.2 Installing the SNMP Curd in option slot</td><td></td></td<>                                                                                                    |   |            | 3.1.2 Installing the SNMP Curd in option slot                   |    |
| 3.3       SP SNMP/WEB PLUG-IN ADAPTER (P/N 1024747)       17         3.4       INTERFACES       18         3.4.1       UTP 10/100 - RJ45 port       18         3.4.2       RS-232 - RJ45 port       18         3.4.3       Contact interface - RJ11 port (1-ph plug-in version only)       18         3.4.4       MODBUS RTU RS232       19         3.4.5       MODBUS RTU RS485       19         4       CONFIGURATION       20         4.1       Configuration via serial connection       20         4.1.2       Configuration via serial connection       20         4.1.2       NETWORK PARAMETERS       22         4.2       NETWORK PARAMETERS       22         4.3       FURTHER INFORMATION       22         4.3       FURTHER INFORMATION       22         5       ACCESS       23         5.1       WEB INTERFACE       23         5.2       TROUBLESHOOTING       23         5.3       FURTHER INFORMATION       23         6       CUSTOMER SUPPORT       24         6.1       FIRST LINE SUPPORT       24         6.3       WWW SERVER       24         7       APPENDIX A       25                                                                                                    |   | 32         | 1-PH SNMP/WEB PLUG-IN ADAPTER (P/N 1024747)                     | 17 |
| 3.4       INTERFACES       11         3.4       INTERFACES       18         3.4.1       UTP 10/100 - RJ45 port       18         3.4.2       R5-232 - RJ45 port       18         3.4.3       Contact interface - RJ11 port (1-ph plug-in version only)       18         3.4.4       MODBUS RTU R5232       19         3.4.5       MODBUS RTU R5485       19         4       CONFIGURATION       20         4.1       CONFIGURATION METHODS       20         4.1       Configuration via serial connection       20         4.1       Configuration via serial connection       20         4.1       Configuration via the network       21         4.2       NETWORK PARAMETERS       22         4.2.1       Default configuration       22         4.2.2       Reboot       22         4.3       FURTHER INFORMATION       22         5.1       WEB INTERFACE       23         5.2       TROUBLESHOOTING       23         5.3       FURTHER INFORMATION       23         6       CUSTOMER SUPPORT       24         6.1       FIRST LINE SUPPORT       24         6.3       WWW SERVER       24                                                                                                    |   | 3.2<br>7 7 | SP SNMP/WEB PLUG_IN ADAPTER (P/N 102/17/17)                     |    |
| 5.4       INTRODUCTION       Image: constraint of the second second seco |   | 3.5        |                                                                 |    |
| 3.4.2       RS-232 - RJ45 port.       18         3.4.3       Contact interface - RJ11 port (1-ph plug-in version only)       18         3.4.4       MODBUS RTU RS232       19         3.4.5       MODBUS RTU RS232       19         3.4.5       MODBUS RTU RS485       19         4       CONFIGURATION       20         4.1       CONFIGURATION METHODS       20         4.1.1       Configuration via serial connection       20         4.1.2       Configuration via the network       21         4.2       NETWORK PARAMETERS       22         4.2.1       Default configuration       22         4.2.2       Reboot       22         4.3       FURTHER INFORMATION       22         4.3       FURTHER INFORMATION       22         5       ACCESS       23         5.1       WEB INTERFACE       23         5.2       TROUBLESHOOTING       23         5.3       FURTHER INFORMATION       23         6       CUSTOMER SUPPORT       24         6.1       FIRST LINE SUPPORT       24         6.3       WWW SERVER       24         7       APPENDIX A       25                                                                                                    |   | 5.4        | 3 4 1 LITP 10/100 – R 145 port                                  |    |
| 3.4.3       Contact interface - RJ11 port (1-ph plug-in version only)       18         3.4.4       MODBUS RTU RS232       19         3.4.5       MODBUS RTU RS485       19         4       CONFIGURATION       20         4.1       CONFIGURATION METHODS       20         4.1.1       Configuration via serial connection       20         4.1.2       Configuration via the network       21         4.2       NETWORK PARAMETERS       22         4.2.1       Default configuration       22         4.2.2       Reboot       22         4.3       FURTHER INFORMATION       22         4.3       FURTHER INFORMATION       22         5.1       WEB INTERFACE       23         5.2       TROUBLESHOOTING       23         5.3       FURTHER INFORMATION       23         6       CUSTOMER SUPPORT       24         6.1       FIRST LINE SUPPORT       24         6.1       FIRST LINE SUPPORT       24         6.3       WWW SERVER       24         7       APPENDIX A       25                                                                                                    |   |            | 3.4.2 RS-232 – RJ45 port                                        |    |
| 3.4.4       MODBUS RTU RS232                                                                                                    |   |            | 3.4.3 Contact interface – RJ11 port (1-ph plug-in version only) |    |
| 3.4.5       MODBUS RTU RS485                                                                                                    |   |            | 3.4.4 MODBUS RTU RS232                                          |    |
| 4       CONFIGURATION       20         4.1       CONFIGURATION METHODS       20         4.1.1       Configuration via serial connection       20         4.1.2       Configuration via the network       21         4.2       NETWORK PARAMETERS       22         4.2.1       Default configuration       22         4.2.2       Reboot       22         4.3       FURTHER INFORMATION       22         5       ACCESS       23         5.1       WEB INTERFACE       23         5.2       TROUBLESHOOTING       23         5.3       FURTHER INFORMATION       23         6       CUSTOMER SUPPORT       24         6.1       FIRST LINE SUPPORT       24         6.3       WWW SERVER       24         7       APPENDIX A       25                                                                                                    |   |            | 3.4.5 MODBUS RTU RS485                                          |    |
| 4.1       CONFIGURATION METHODS       20         4.1.1       Configuration via serial connection       20         4.1.2       Configuration via the network       21         4.2       NETWORK PARAMETERS       22         4.2.1       Default configuration       22         4.2.2       Reboot       22         4.3       FURTHER INFORMATION       22         4.3       FURTHER INFORMATION       22         5       ACCESS       23         5.1       WEB INTERFACE       23         5.2       TROUBLESHOOTING       23         5.3       FURTHER INFORMATION       23         6       CUSTOMER SUPPORT       24         6.1       FIRST LINE SUPPORT       24         6.2       INTERNET       24         6.3       WWW SERVER       24         7       APPENDIX A       25                                                                                                    | 4 | CON        | IFIGURATION                                                     |    |
| 4.1.1 Configuration via serial connection                                                                                                    |   | 4.1        | CONFIGURATION METHODS                                           |    |
| 4.1.2       Configuration via the network       21         4.2       NETWORK PARAMETERS       22         4.2.1       Default configuration       22         4.2.2       Reboot       22         4.3       FURTHER INFORMATION       22         5       ACCESS       23         5.1       WEB INTERFACE       23         5.2       TROUBLESHOOTING       23         5.3       FURTHER INFORMATION       23         6       CUSTOMER SUPPORT       24         6.1       FIRST LINE SUPPORT       24         6.1       FIRST LINE SUPPORT       24         6.3       WWW SERVER       24         7       APPENDIX A       25                                                                                                    |   |            | 4.1.1 Configuration via serial connection                       |    |
| 4.2       NETWORK PARAMETERS                                                                                                    |   |            | 4.1.2 Configuration via the network                             |    |
| 4.2.1       Default configuration       22         4.2.2       Reboot       22         4.3       FURTHER INFORMATION       22         5       ACCESS       23         5.1       WEB INTERFACE       23         5.2       TROUBLESHOOTING       23         5.3       FURTHER INFORMATION       23         6       CUSTOMER SUPPORT       24         6.1       FIRST LINE SUPPORT       24         6.2       INTERNET       24         6.3       WWW SERVER       24         7       APPENDIX A       25                                                                                                    |   | 4.2        | NETWORK PARAMETERS                                              |    |
| 4.2.2       Reboot                                                                                                    |   |            | 4.2.1 Default configuration                                     |    |
| 4.3       FURTHER INFORMATION       22         5       ACCESS       23         5.1       WEB INTERFACE       23         5.2       TROUBLESHOOTING       23         5.3       FURTHER INFORMATION       23         6       CUSTOMER SUPPORT       24         6.1       FIRST LINE SUPPORT       24         6.2       INTERNET       24         6.3       WWW SERVER       24         7       APPENDIX A       25                                                                                                    |   |            | 4.2.2 Reboot                                                    |    |
| 5       ACCESS       23         5.1       WEB INTERFACE       23         5.2       TROUBLESHOOTING       23         5.3       FURTHER INFORMATION       23         6       CUSTOMER SUPPORT       24         6.1       FIRST LINE SUPPORT       24         6.2       INTERNET       24         6.3       WWW SERVER       24         7       APPENDIX A       25                                                                                                    |   | 4.3        | FURTHER INFORMATION                                             |    |
| 5.1       WEB INTERFACE       23         5.2       TROUBLESHOOTING       23         5.3       FURTHER INFORMATION       23         6       CUSTOMER SUPPORT       24         6.1       FIRST LINE SUPPORT       24         6.2       INTERNET       24         6.3       WWW SERVER       24         7       APPENDIX A       25                                                                                                    | 5 | ACC        | ESS                                                             | 23 |
| 5.2       TROUBLESHOOTING       23         5.3       FURTHER INFORMATION       23         6       CUSTOMER SUPPORT       24         6.1       FIRST LINE SUPPORT       24         6.2       INTERNET       24         6.3       WWW SERVER       24         7       APPENDIX A       25                                                                                                    |   | 5.1        | WEB INTERFACE                                                   | 23 |
| 5.3       FURTHER INFORMATION       23         6       CUSTOMER SUPPORT       24         6.1       FIRST LINE SUPPORT       24         6.2       INTERNET       24         6.3       WWW SERVER       24         7       APPENDIX A       25                                                                                                    |   | 5.2        | TROUBLESHOOTING                                                 | 23 |
| 6       CUSTOMER SUPPORT                                                                                                    |   | 5.3        | FURTHER INFORMATION                                             | 23 |
| 6.1       FIRST LINE SUPPORT                                                                                                    | 6 | CUS        | TOMER SUPPORT                                                   | 24 |
| 6.2       INTERNET                                                                                                    |   | 6.1        | FIRST LINE SUPPORT                                              | 24 |
| 6.3 WWW SERVER                                                                                                    |   | 6.2        | INTERNET                                                        | 24 |
| 7 APPENDIX A                                                                                                    |   | 6.3        | WWW SERVER                                                      | 24 |
|                                                                                                    | 7 | ΑΡΡ        | ENDIX A                                                         |    |

# **1** SAFETY RULES

With this document, *GE Digital Energy* gives to the user all the necessary information about the correct installation of the *SNMP/Web Adapter*.

Please read carefully this *Installation Guide* before installing or operating the adapters. We recommend that this manual be kept next to the UPS for future references.

If any problems are encountered with the procedures contained in this manual, please contact the nearest *Service Centre* before you proceed.

For more information on the **UPS** system, please refer to the applicable Installation Guide and User Manual.

All maintenance and service work should be performed by qualified service personnel only.

The KNOWLEDGE of (and FULL compliance to) the safety instructions and the warning contained in this manual are

# THE ONLY CONDITION

to avoid any dangerous situations during installation, operation, maintenance work, and to preserve the maximum reliability of the UPS system.

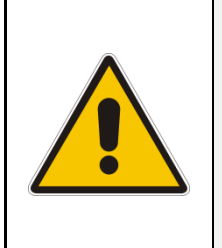

## NOTE !

While every care has been taken to ensure the completeness and accuracy of this manual, *GE Digital Energy* assumes no responsibility or liability for any losses or damages resulting from the use of the information contained in this document.

*GE Digital Energy* refuses any responsibility in case of non-observance, unauthorised alterations or improper use of the delivered equipment.

## 1.1 WARNINGS AND CAUTIONS

#### GENERAL

- Always strictly observe the "UPS Safety Rules"
- Check carefully the integrity of the equipment. In case you note some visible damage, do not install the equipment but contact the nearest *Service Centre*.
- WARNING: RISK OF ELECTRICAL SHOCK. Do not remove any UPS covers; there are no user serviceable parts inside.
- After switching off, it takes up to 5 minutes for the DC capacitors to discharge because a lethally high voltage remains at the terminals of the electrolytic capacitors.
- All maintenance and service work should be performed by qualified service personnel.
- The outlet-bars may be electrically live, even when the UPS is disconnected from the mains.

### STORAGE

• Store the SNMP/Web adapters in a dry location; storage temperature must be within -25°C to 55°C (-13°F to 131°F).

#### HANDLING

- The SNMP/Web adapters are ESD sensitive devices. When handling the adapters, only touch the front panel / external cover and use suitable ESD protection (e.g. wrist straps).
- The SNMP/Web adapters contain a removable, lithium coin-cell battery. Perchlorate Material - special handling may apply. See www.dtsc.ca.gov/hazardouswaste/perchlorate

### INSTALLATION

- Switching OFF the unit does not isolate the UPS from the mains.
- Do not install the equipment in an excessively humid environment or near water.
- Avoid spilling liquids on or dropping any foreign object onto the equipment.
- The equipment should be placed in a sufficiently ventilated area; the ambient temperature should not exceed 40°C (104°F).

#### BATTERY

- The SNMP/Web adapters contain a removable, lithium coin-cell battery. The battery has been selected in order to power to the relevant devices for over 10 years, therefore battery replacement should not be necessary and it is not recommended. In any case, replace only with batteries of the same type, and properly dispose or recycle used batteries.
- Never dispose of battery in a fire: they may explode.
- Do not try to open or mutilate battery: their contents may be toxic.
- Never short-circuit the battery.

#### ENVIRONMENT

- Please take care of packaging material: either save it for later use or recycle/dispose in compliance with local and other applicable regulations.
- The SNMP/Web adapters contain a removable, Lithium coin-cell battery. Dispose of used batteries in compliance with local and other applicable regulations.

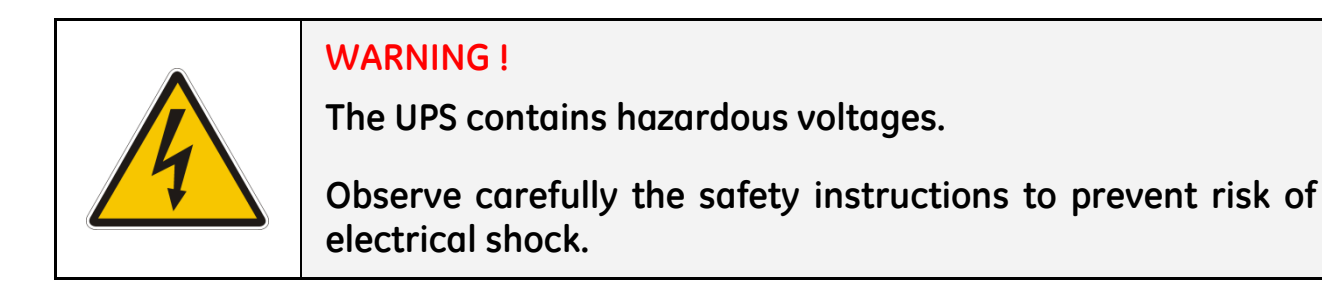

|  | CAUTION !<br>The SNMP/Web adapter contains a lithium coin-cell battery.                                   |
|--|----------------------------------------------------------------------------------------------------|
|  | RISK OF EXPLOSION IF BATTERY IS REPLACED BY AN INCORRECT TYPE.                                            |
|  | DISPOSE OF USED BATTERIES ACCORDING TO THE INSTRUCTIONS.                                                  |
|  | Perchlorate Material - special handling may apply See <u>www.dtsc.ca.gov/hazardouswaste/perchlorate</u> . |

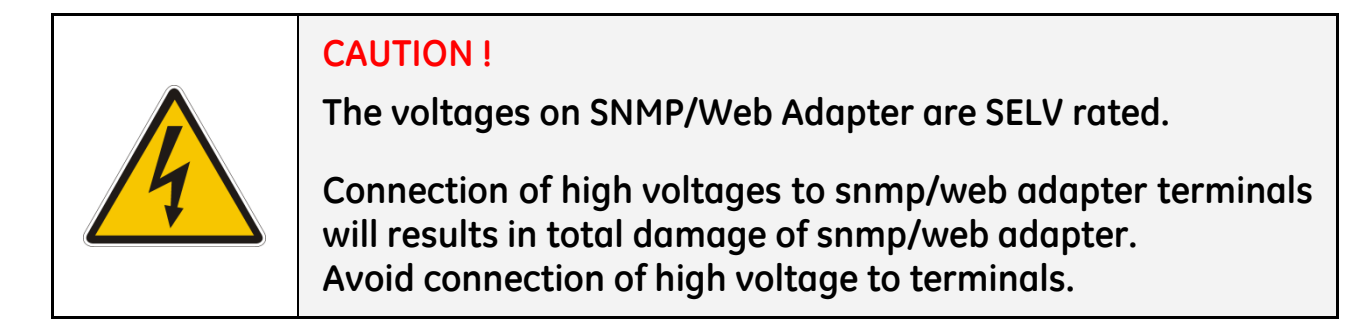

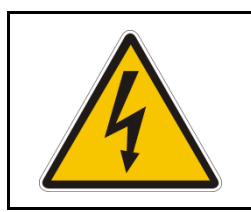

## WARNING !

To prevent the risk of electric shock, do not connect SELV circuits to high voltage circuits.

## 1.2 EMC COMPATIBILITY

### 1-ph SNMP/Web plug-in adapter (P/N 1024747)

This device has been tested for compliance with the following standards:

- EN 61000-6-2
- EN 61000-6-3

#### NOTE:

This equipment has been tested and found to comply with the limits for a Class B digital device, pursuant to Part 15 of the FCC Rules.

These limits are designed to provide reasonable protection against harmful interference in a residential installation.

This equipment generates, uses and can radiate radio frequency energy and, if not installed and used in accordance with the instructions, may cause harmful interference to radio communications.

However, there is no guarantee that interference will not occur in a particular installation.

If this equipment does cause harmful interference to radio or television reception, which can be determined by turning the equipment off and on, the user is encouraged to try to correct the interference by one or more of the following measures:

- Reorient or relocate the receiving antenna
- Increase the separation between the equipment and receiver
- Connect the equipment into an outlet on a circuit different from that to which the receiver is connected
- Consult the dealer or an experienced radio/TV technician for help

#### 3-ph SNMP/Web plug-in adapter (P/N 1024748), 3-ph SNMP/Web plug-in adap.w/MODB.RS485 (P/N 1024921), SP-SNMP/Web plug-in adapter(P/N 1024746)

These devices have been tested for compliance with the following standards:

- EN 61000-6-2
- EN 61000-6-4

#### WARNING:

This is a Class A product.

In a domestic environment this product may cause radio interference in which case the user may be required to take adequate measures.

#### NOTE:

This equipment has been tested and found to comply with the limits for a Class A digital device, pursuant to Part 15 of the FCC Rules.

These limits are designed to provide reasonable protection against harmful interference when the equipment is operated in a commercial environment.

This equipment generates, uses, and can radiate radio frequency energy and, if not installed and used in accordance with the instruction manual, may cause harmful interference to radio communications. Operation of this equipment in a residential area is likely to cause harmful interference in which case the user will be required to correct the interference at his own expense.

# **2** INTRODUCTION

# 2.1 CHECKING PACKAGE CONTENTS

The SNMP/Web adapters are delivered in different kits according to the model.

#### 3-ph SNMP/Web plug-in adapter (P/N 1024748)/ 3-ph SNMP/Web plug-in adap.w/MODB.RS485 (P/N 1024921)

- 3-ph SNMP/Web plug-in adapter, with pre-installed standard front panel
- A front panel designed for LP33 Series UPSs
- Square plates for older SitePro UPSs
- Mounting screws
- Installation Guide
- Third Party License ReadMe
- CD-ROM
- RJ45- DB9 connectivity console cable

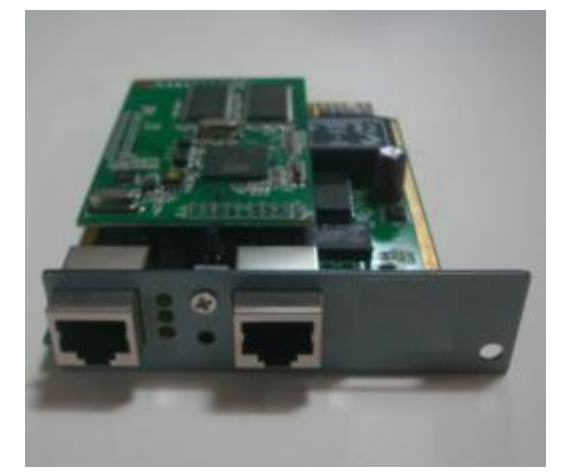

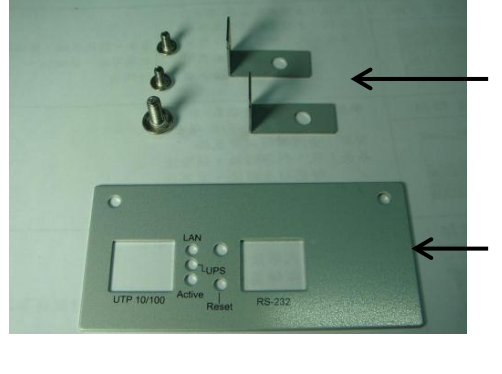

Plates for old SitePro UPS (ref Appendix A)

Front Plate LP33 Series UPS

### 1-ph SNMP/Web plug-in adapter (P/N 1024747)

- 1-ph SNMP/Web plug-in adapter
- Installation Guide
- Third Party License ReadMe
- CD-ROM
- RJ45- DB9 connectivity console cable

### SP SNMP/Web plug-in adapter (P/N 1024746)

- SP SNMP/Web plug-in adapter
- Installation Guide
- Third Party License ReadMe
- CD-ROM
- RJ45- DB9 connectivity console cable

#### 2.2 **OVERVIEW**

### 3-ph SNMP/Web plug-in adapter (P/N 1024748),

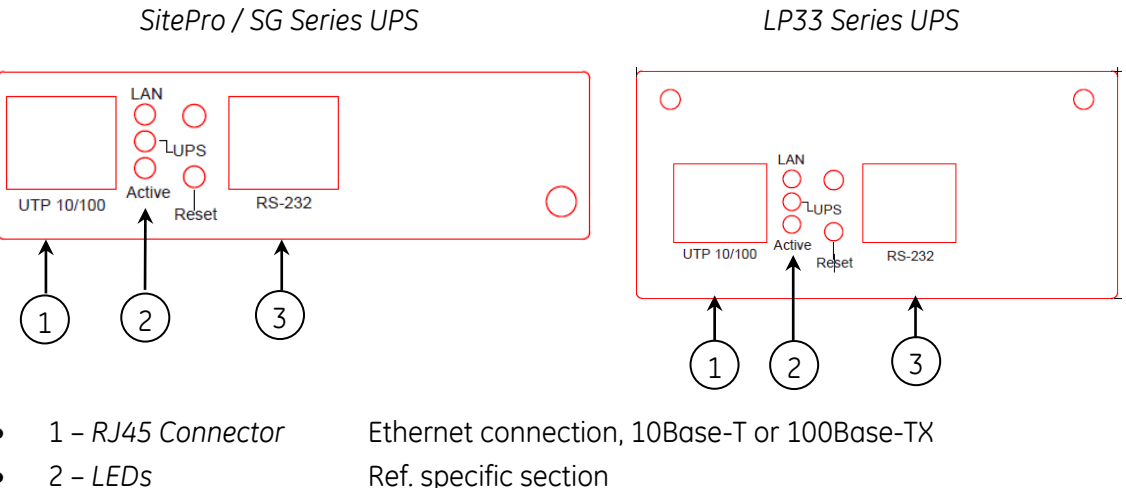

- 3 RS-232 port Local console connection (115200-N-8-1)

### 3-ph SNMP/Web plug-in adap.w /MODB.RS485 (P/N 1024921)

D+ D- GND

RS-485

SitePro / SG Series UPS

RS-232

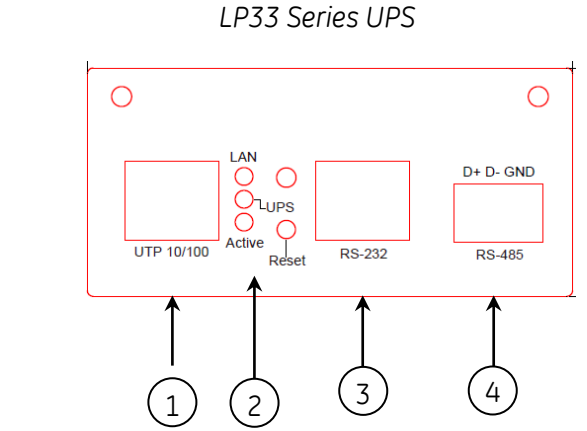

1 – RJ45 Connector

2

Ο **O**lups Ο Active Reset

2 – LEDs

UTP 10/100

1

- 3 RS-232 port
- 4 RS485 Port

Local console connection (115200-N-8-1) MODBUS RS485 Port

Ref. specific section

Ethernet connection, 10Base-T or 100Base-TX

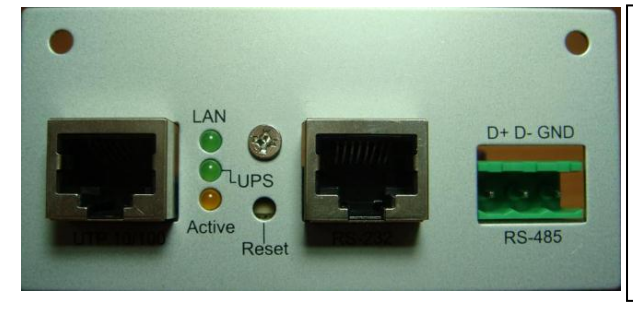

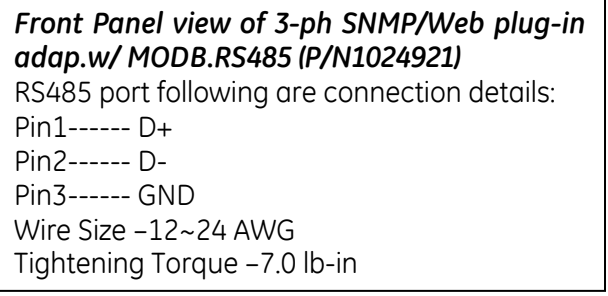

### 1-ph SNMP/Web plug-in adapter (P/N 1024747)

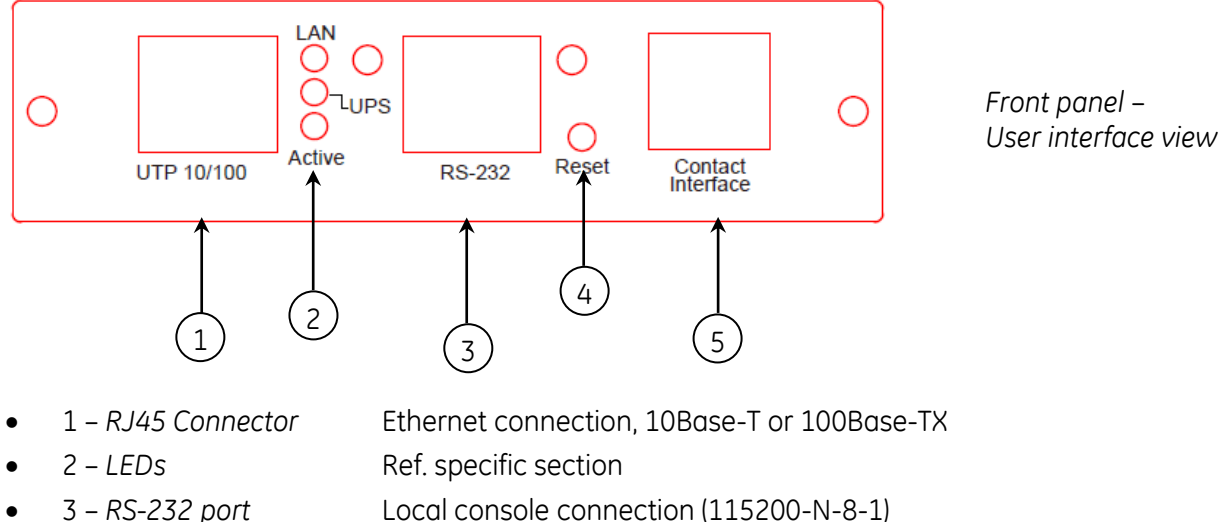

- 3 RS-232 port
- 4 Reset button
- 5 RJ11 Connector
- HW reset
- Contact interface, open-collector output

### SP SNMP/Web plug-in adapter (P/N 1024746)

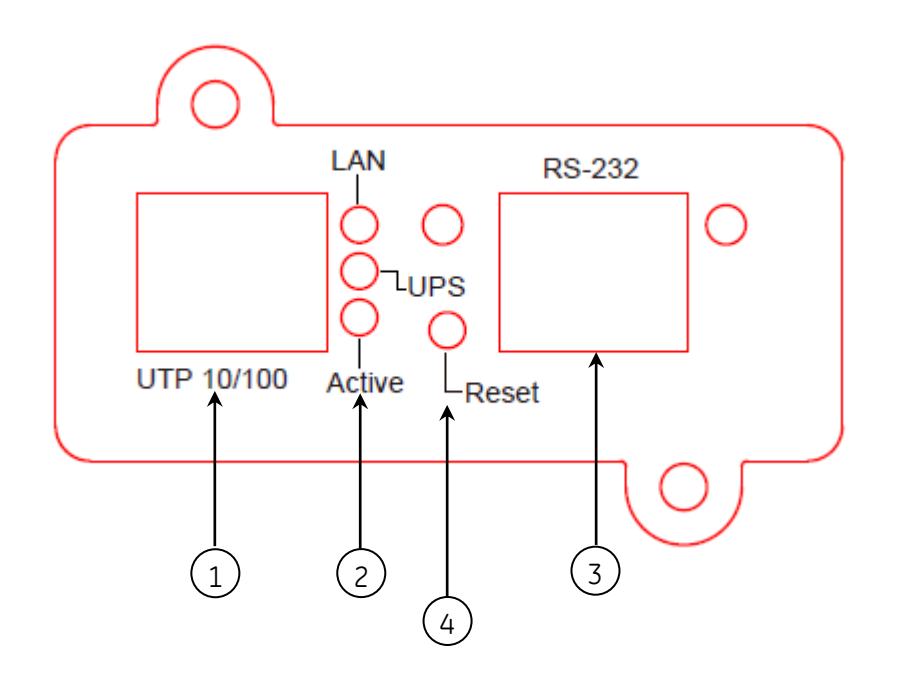

1 – RJ45 Connector Ethernet connection, 10Base-T or 100Base-TX

Ref. specific section

- 2 LEDs
- 3 RJ45 Connector
- 4- Reset button
- RS-232 Local console connections (115200-N-8-1)
- HW reset

### LEDs

The various front panel LEDs have the following meaning:

• LAN / Netlink

| Status | Meaning                                                |
|--------|--------------------------------------------------------|
| Off    | No LAN connection detected                             |
| On     | LAN connection established, no communication           |
| Blink  | LAN connection established, receive or transmit active |

• UPS / Fail

| Status | Meaning           |
|--------|-------------------|
| Off    | OK / No Fault     |
| On     | No UPS Connection |

Active

| Status | Meaning              |
|--------|----------------------|
| Off    | Fault of device      |
| Blink  | Device OK / No fault |

#### **Jumper Selection**

Following are the factory default jumper selection for SNMP/Web Adapters. To activate Modbus RTU RS232 protocol a change in the default selection is required. Please refer the Modbus RTU RS232 section for jumper selection details.

| Product Part Desription          | Jumper Position     |
|----------------------------------|---------------------|
| 1024746 –SP SNMP Web/ Adapter    | J3 : 1-2 ; J4 : 1-2 |
| 1024747 -1 Ph SNMP Web /Adapter  | J4 : 1-2 ; J5 : 1-2 |
| 1024748 -3 ph SNMP Web Adapter   | J3 : 1-2 ; J4 : 1-2 |
| 1024921 - 3 ph SNMP w.MODB.RS485 | J3 : 1-2 ; J4 : 1-2 |

Factory default jumper configuration is necessary for SNMP /Web Adapter installation and commissioning please ensure the default configuration as per the above table and it is advised **not to change the jumper selection.** 

# 2.3 **FEATURES**

Each SNMP/Web adapter provides the following features:

- 10/100 Mpbs connection speed
- Use of DHCP / BOOTP or manual configuration for the TCP/IP network settings
- SNMP Agent
- Web server
- Console interface
- UPS status / alarms / readings, event logging over different interfaces
- Digital outputs (open-collector outputs for relay drive) 1-ph plug-in version only
- SNMP Traps and E-mail notification upon UPS event
- Advanced security features

## 2.4 ARCHITECTURE

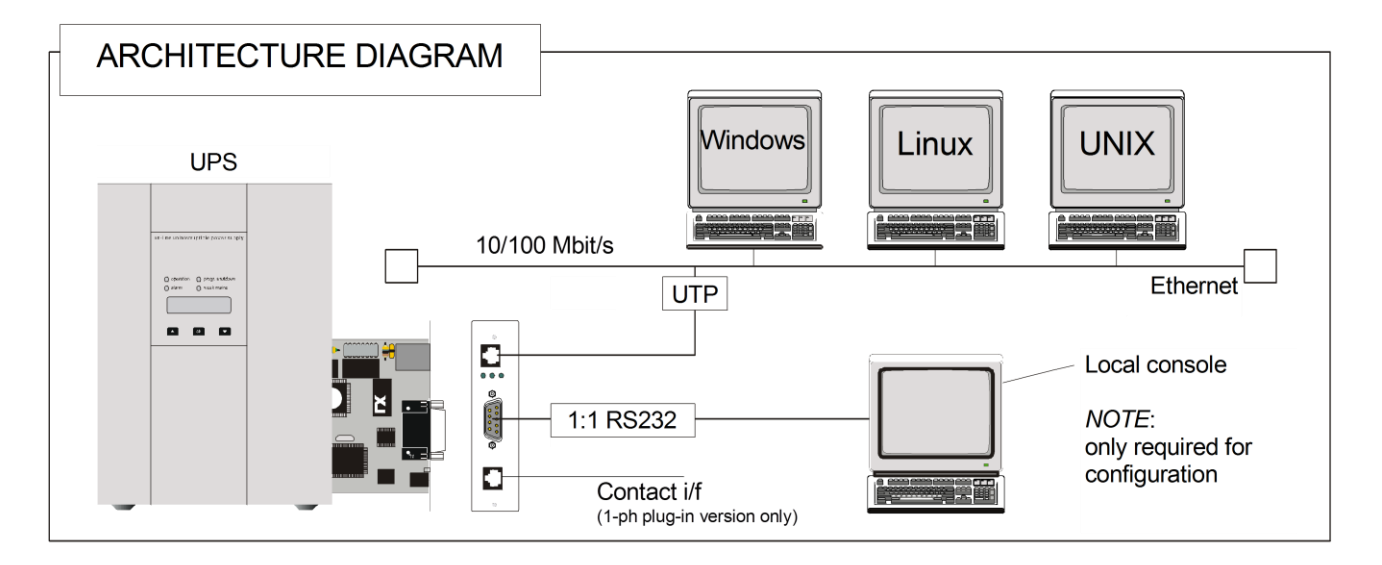

# 2.5 ADDITIONAL DOCUMENTS

The SNMP/Web adapter is provided with a CD-ROM containing the following documentation:

- Installation Guide
- User Manual
- SNMP Management Information Base (MIB)
- Release notes and other instructions, as applicable

# **3** INSTALLATION

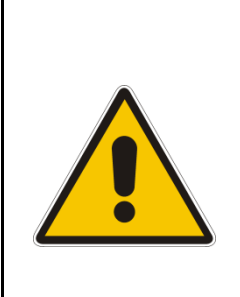

## NOTE !

Strictly observe the 'UPS Safety Rules'.

Read carefully the UPS 'User Manual & Installation Guide' before installing or operating the equipment.

If any problems are encountered with the installation procedure here described, please contact the nearest *Service Centre* before proceeding.

# 3.1 3-ph SNMP/WEB plug-in adapter (P/N 1024748)

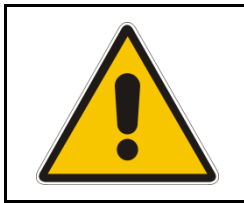

## NOTE ! SitePro customers only

SitePro units produced before 2003 require an additional protective ground connection – refer to APPENDIX A.

## 3.1.1 Setting the logical address

The logical address is configured through dip-switch SW1 in the following way:

|                 | Logical Address | Dip 1 | Dip 2 |
|-----------------|-----------------|-------|-------|
| SNMP Card 0 (1) | 54              | ON    | ON    |
| SNMP Card 1     | 55              | ON    | OFF   |
| SNMP Card 2     | 56              | OFF   | ON    |
| SNMP Card 3     | 57              | OFF   | OFF   |

(1) Default setup

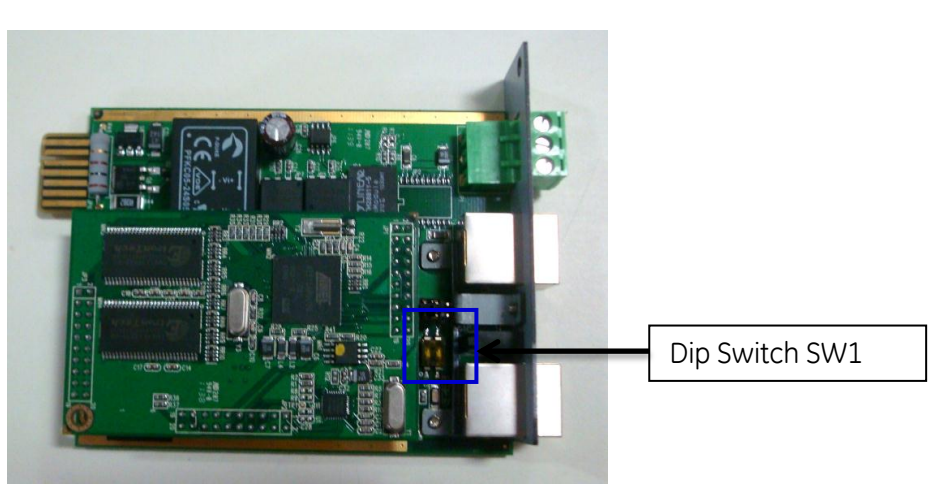

**NOTE**: The logical address is a critical setting when more than one *SNMP Card* is installed in the same UPS system.

## 3.1.2 Installing the SNMP Card in option slot

**IMPORTANT:** Switch off the UPS, and wait approx. 2 minutes or switch the UPS to the manual bypass. In the latter case, please ensure that the mains input is reliable during this period. All cables must be disconnected from the card during the installation.

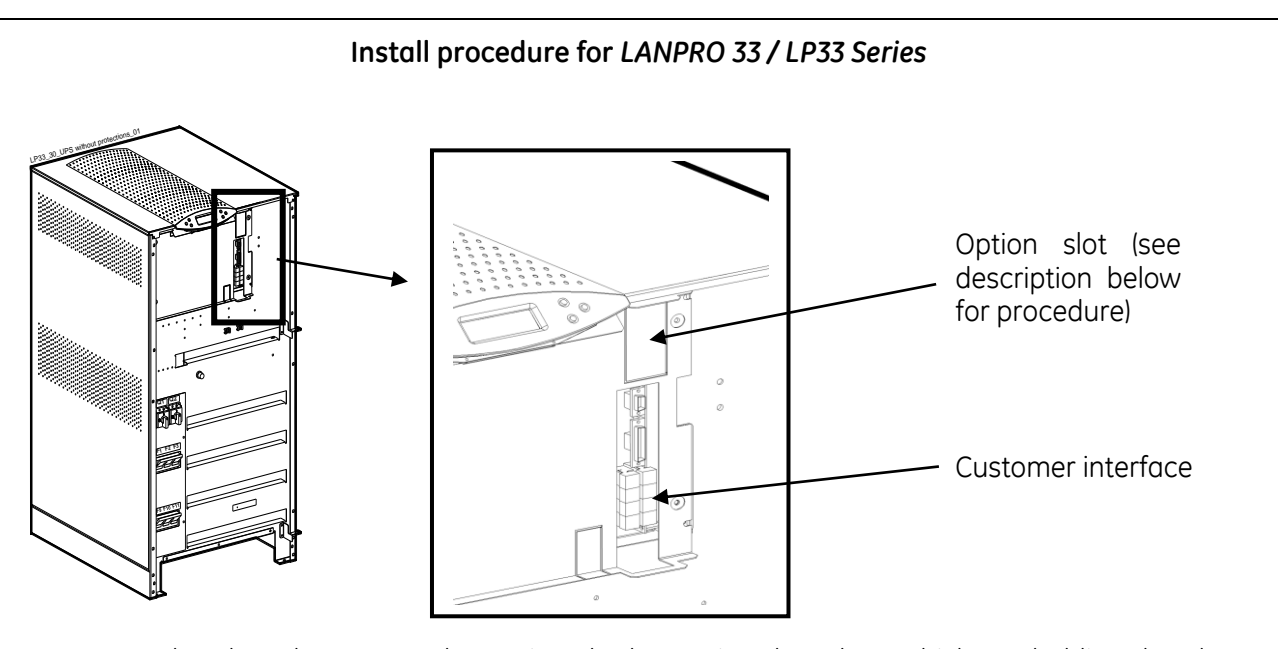

- 1. Remove the plate that covers the Option slot by cutting the edges which are holding the plate. Take care the plate does not fall inside the UPS!
- 2. Slide carefully the SNMP adapter into the Options slot.
- 3. Fix the front plate of the *SNMP adapter* to the UPS, using the screw included in the *SNMP/Web adapter* kit.

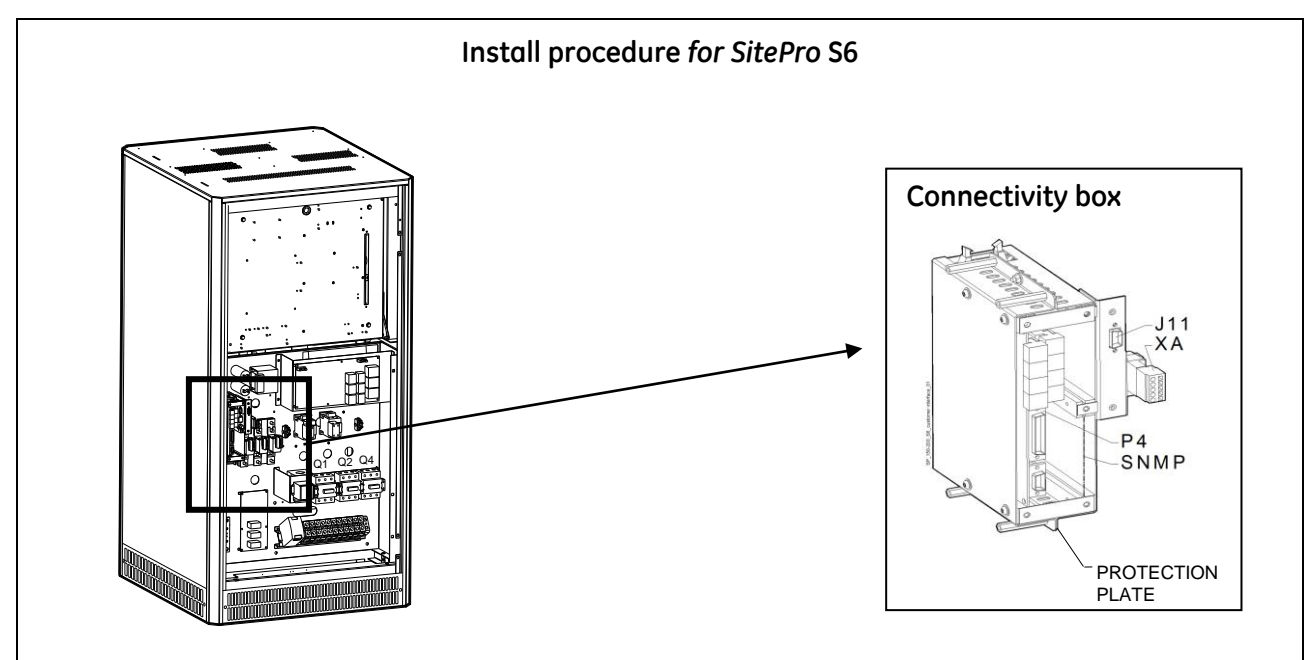

- 1. Change the front plate with the smaller one delivered with the Kit.
- 2. Insert the SNMP adapter in the options slot.
- 3. Fix the front plate of the SNMP adapter to the connectivity box, using the screw included in the SNMP/Web adapter kit.

GE Digital Energy

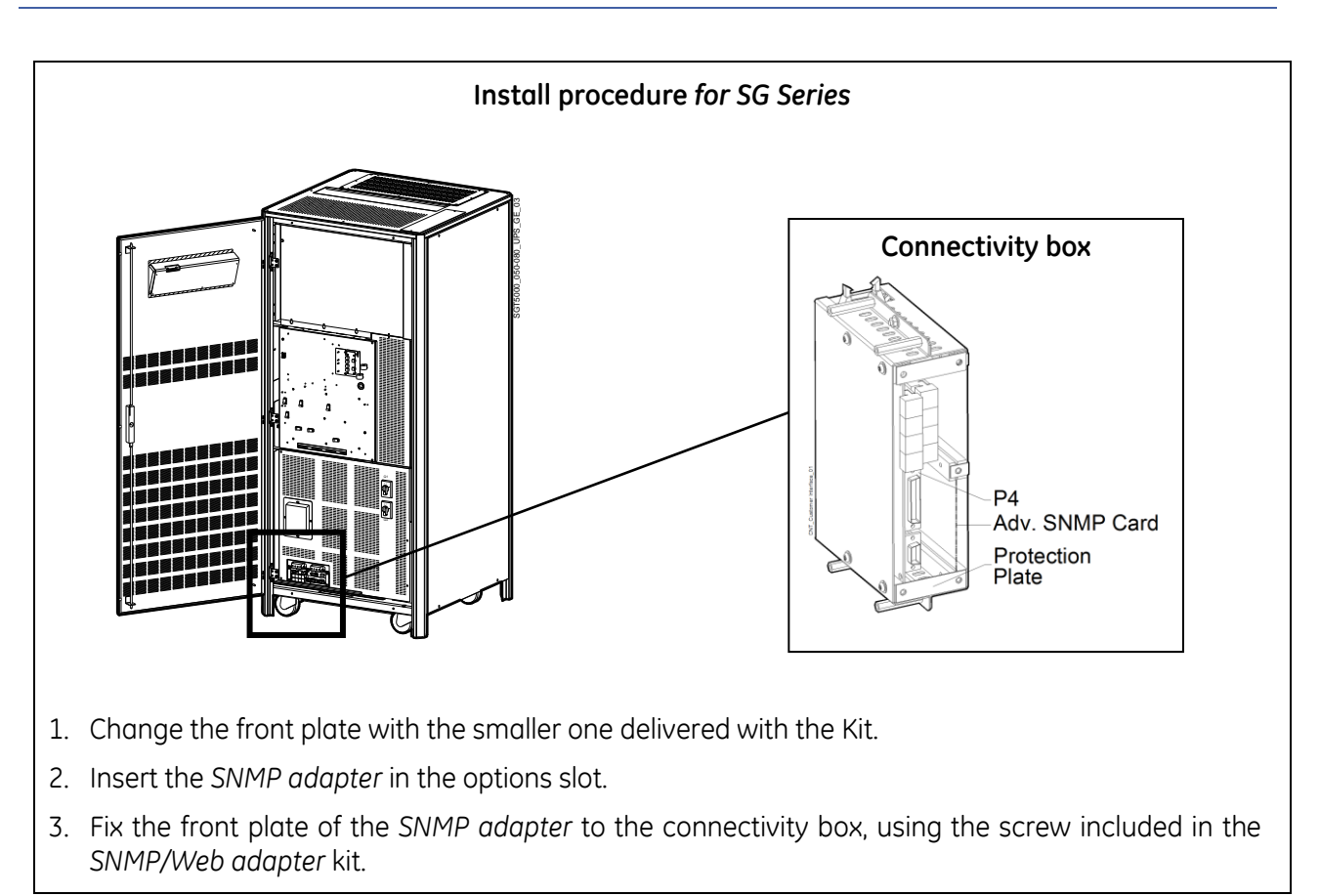

## 3.1.3 Connecting the card

Refer to the architecture detailed in Section 2.4.

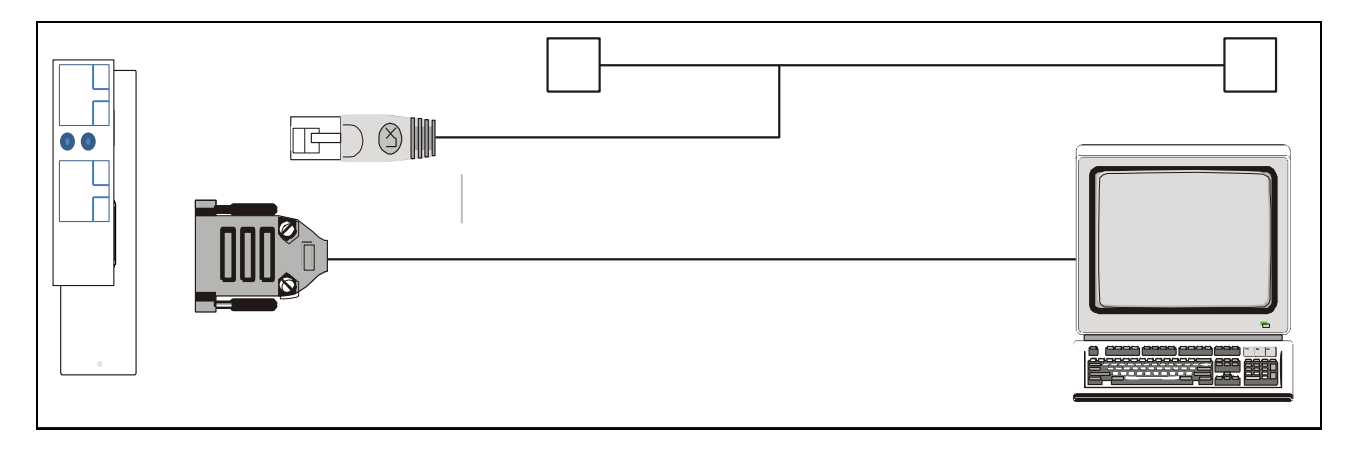

Now, the UPS may be switched on (or back to normal mode from manual bypass).

# 3.2 1-ph SNMP/WEB plug-in adapter (P/N 1024747)

- Switch off the UPS, and wait approx. 2 minutes or switch the UPS to the manual bypass. In the latter case, please ensure that the mains input is reliable during this period.
- Install the SNMP/WEB Interface card in the RS232 option slot. For more details about the slot please read the UPS User Manual.

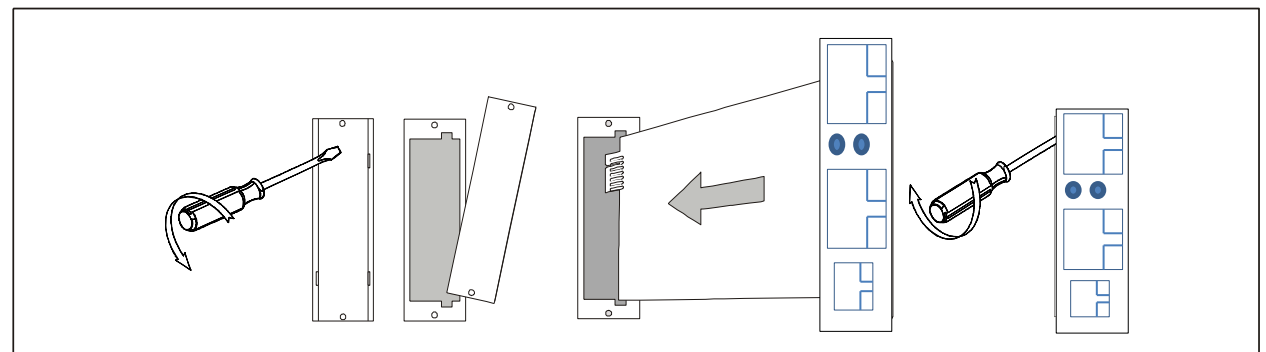

• Make all necessary connections (see architecture diagram in section 2.4).

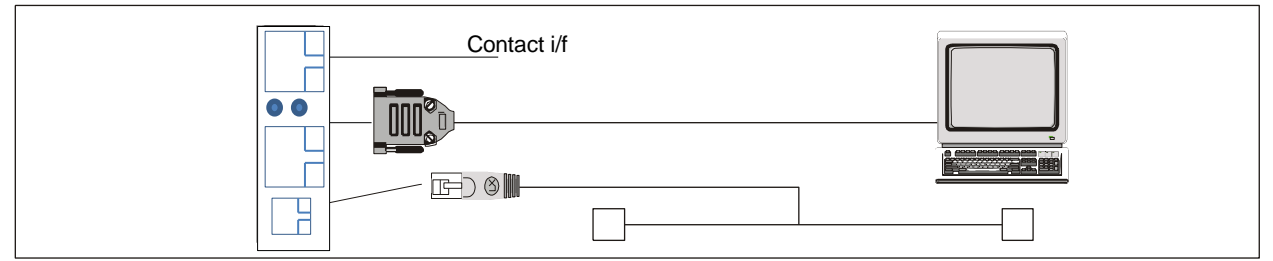

• Switch on the UPS or go back to normal mode from bypass.

# 3.3 SP SNMP/WEB plug-in adapter (P/N 1024747)

- Switch off the UPS, and wait approx. 2 minutes or switch the UPS to the manual bypass. In the latter case, please ensure that the mains input is reliable during this period.
- Install the SNMP/WEB Interface card in the RS232 option slot. For more details about the slot please read the UPS User Manual.

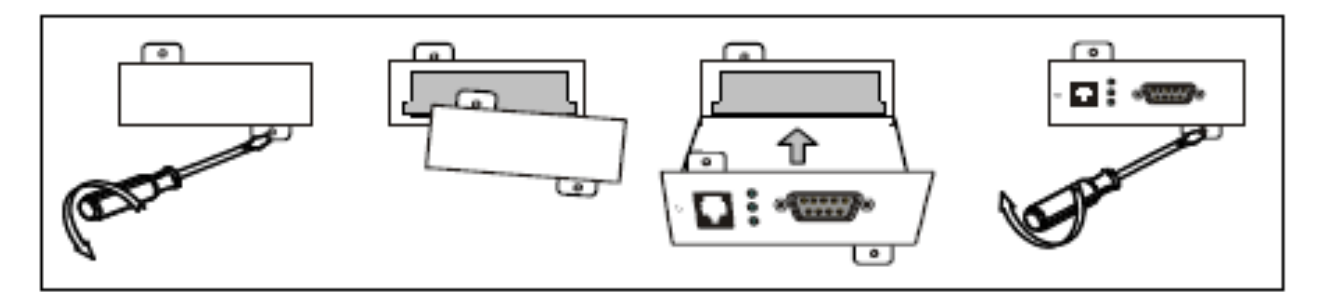

Make all necessary connections (see architecture diagram in section 2.4).

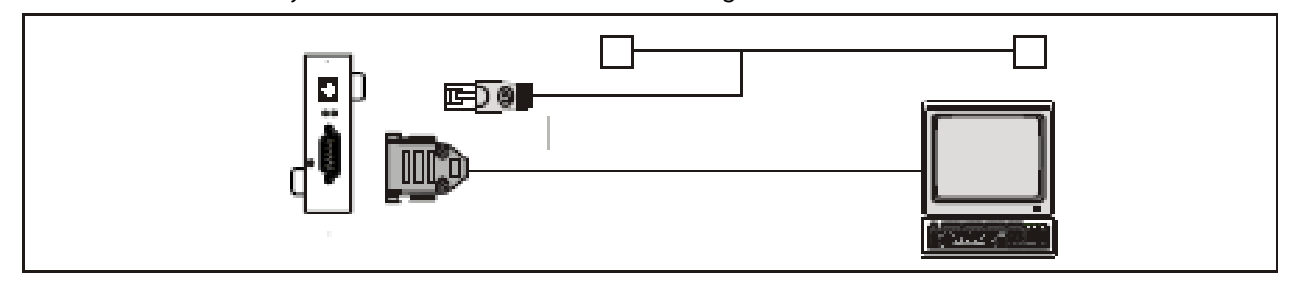

• Switch on the UPS or go back to normal mode from bypass.

## 3.4 INTERFACES

### 3.4.1 UTP 10/100 - RJ45 port

Connection to Ethernet 10/100 Mbits/s networks, using a UTP cable.

### 3.4.2 RS-232 - RJ45 port

Serial communication, connection to a local console. Use the serial cable provided with snmp/web adapter (RJ45 to DB9) for connection to a PC.

Connector pin-out as follows:

Pin # Function

- 5 TD Transmit Data
- 6 RD Receive Data
- 4 GND

## 3.4.3 Contact interface – RJ11 port (1-ph plug-in version only)

Plug-in contact interface port.

Connector pin-out as follows:

| Pin # | Function        |   |                   |
|-------|-----------------|---|-------------------|
| 1     | Mains failure   | 4 | On bypass / AVR** |
| 2     | General alarm * | 5 | N.C.              |
| 3     | Battery low     | 6 | GND               |

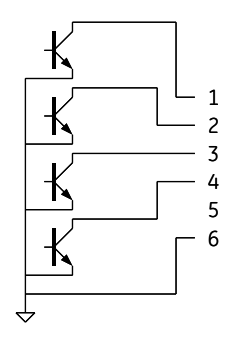

(\*) Active if the output voltage of the UPS is no longer guaranteed due to other circumstances than already indicated by pin 1-3-4.

(\*\*) AVR (Automatic Voltage Regulation) function on line-interactive UPS only (e.g. Match Series)

Contact interface outputs are specified for the following ratings:

- I<sub>c</sub> max, closed 30mA
- V<sub>CE</sub> max, closed 0,4V [@1mA]
- V<sub>CE</sub> max, open 48V

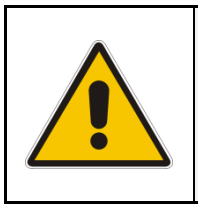

### CAUTION !

The RJ45 and RJ11 port share the same GND signal.

Exercise caution when both interfaces are used at the same time, particularly when connecting these interfaces to non-floating ground systems.

## 3.4.4 MODBUS RTU RS232

Modbus RTU RS232 protocol is available with console connection RJ45 port. The RJ45 to DB9 cable shall connect the Modbus RTU slave of SNMP /Web adapter to the PC running the Modbus Master program.

Follow the below instructions to activate and make Modbus RTU RS232 operational:

- After entering the required license key the Modbus Protocol is activated. Please refer to the user • manual for necessary commands to activate the Modbus Protocol
- After the license is activated Plug out the SNMP card from UPS •
- Based on SNMP /Web Adapter model, select the jumpers as per the table below for Modbus • RTUS RS232 to operate

| Product Part Desription          | Jumper Position     |
|----------------------------------|---------------------|
| 1024746 –SP SNMP Web/ Adapter    | J3 : 2-3 ; J4 : 2-3 |
| 1024747 -1 Ph SNMP Web /Adapter  | J4 : 2-3 ; J5 : 2-3 |
| 1024748 -3 ph SNMP Web Adapter   | J3 : 2-3 ; J4 : 2-3 |
| 1024921 - 3 ph SNMP w.MODB.RS485 | J3 : 2-3 ; J4 : 2-3 |

- Plug-in the card back into the UPS •
- Connect the RJ45 –DB9 cable RJ45 end to the RJ45(RS232) port of SNMP card, connect the DB9 end of this cable to the PC running the modbus master program
- Start the Modbus master program(for eq: Modbus tool) and start the communication with the • respective settings done for SNMP card
- Please note console interface and is disabled when Modbus RS232 is active and functioning, to • reactivate the console connection restore the jumpers to the standard position and console will be operational

## 3.4.5 MODBUS RTU RS485

Modbus RTU RS485 is available with part number 1024921. Modbus RS485 is available at the RS-485 port.

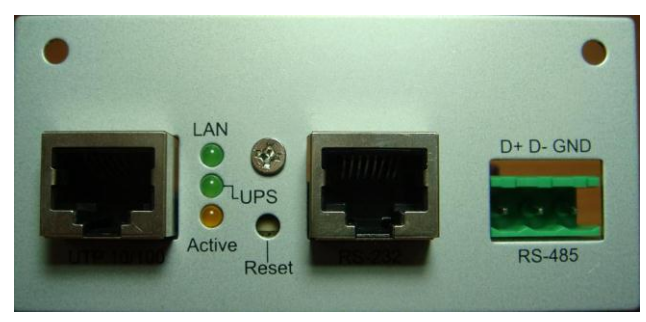

### Front Panel view of 3-ph SNMP/Web plug-in adap.w/ MODB.RS485 (P/N1024921)

- RS485 port following are connection details:
  - o Pin1----- D+
  - o Pin2----- D-
  - o Pin3----- GND
- Wire Size -12~24 AWG
- Tightening Torque –7.0 lb-in

A three pin phoenix connector is provided for Modbus RS485 connections.

- Follow the below instructions to activate and make Modbus RTU RS232 operational:
  - After entering the required license key the Modbus RS485 protocol is activated. Please refer to the user manual for necessary commands to activate the Modbus RS485 protocol •
    - Perform the connections as per the below details
      - Pin1----- D+
      - Pin2----- D-
      - Pin3----- GND
      - Wire Size 12~24 AWG
      - Tightening Torque -7.0 lb-in
  - The Modbus RS485 protocol is available now and can be accessed through the above mentioned connections and can be accessed as per the user criteria

# **4 CONFIGURATION**

## 4.1 CONFIGURATION METHODS

The SNMP/Web plug-in adapters can be configured using different interfaces.

### 4.1.1 Configuration via serial connection

- Connect the SNMP adapter to a computer using the RJ45-DB9 serial cable provided with the kit
- Run a terminal simulator (e.g. *HyperTerminal* on a PC running Windows)
- Configure the terminal simulator as follows: 115,200bps, 8 data bits, 1 stop bit, parity none, flow control none Terminal emulation VT-100

| COM1 Properties                   | SNMP 115200 Properties                                                                                                    | ? ×   |
|-----------------------------------|----------------------------------------------------------------------------------------------------|-------|
| Port Settings                     | Connect To Settings                                                                                                    |       |
| <u>B</u> its per second: 115200 ▼ | Function, arrow, and ctrl keys act as                                                                                                    |       |
| Data bits: 8                      | C <u>Ctrl+H</u> C <u>Del</u> C Ctrl+ <u>H</u> , Space, Ctrl+H                                                                                                    | 8     |
| Parity: None                      | VT100 Terminal Setup                                                                                                    |       |
| Stop bits: 1                      | Tel <u>n</u> et terminal ID: VT100 Backscroll buffer lines: 500                                                                                                    |       |
| Elow control: None                | Image: Descent and the second second secon |       |
| <u>R</u> estore Defau             | aults                                                                                                    |       |
| OK Cancel                         |                                                                                                    | ancel |

- Establish the connection and press <enter>
- The default username (login) and password are ge and ge
- A command-line configuration interface is entered. Type *menu* to enter the quick network configuration menu:

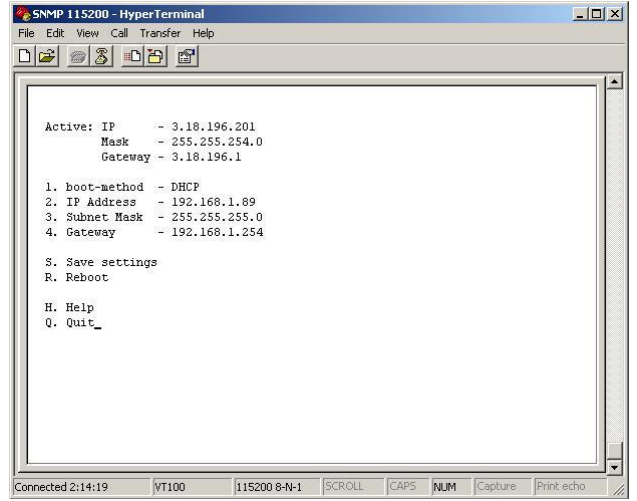

### NOTE:

Although the console interface provides a full set of commands, access using the serial connection is only needed for initial configuration when no DHCP server is available, or the IP-address is unknown. The quick network configuration menu provides a simple interface for basic network configuration. For all other settings the user-friendly web interface is recommended.

#### NOTE: Save the settings!

Apart from some network parameters, most setting are immediately active. However, the adapter will revert to the last saved settings at reboot.

Therefore, in order to permanently modify the SNMP/Web adapter setting, remember to save the configuration after every change.

This can be done:

- Pressing S on the quick configuration menu
- Entering *nvsave* at the command interface prompt

### 4.1.2 Configuration via the network

#### TELNET

- Launch a telnet client (e.g. on a PC running Windows, select *Run* from the *Start* menu and type telnet <IP>)
- The default username (login) and password are ge and ge
- A command-line configuration interface is entered

#### WEB BROWSER

- Launch a web browser
- Enter the URL of the SNMP/Web adapter: http://<IP>/
- The default username and password are ge and ge
- Navigate the pages using the menu bar

#### NOTE: Save the settings!

Apart from some network parameters, most setting are immediately active.

However, the adapter will revert to the last saved settings at reboot.

Therefore, in order to permanently modify the SNMP/Web adapter setting, remember to save the configuration after every change.

# 4.2 NETWORK PARAMETERS

The SNMP/Web adapter connects to the network using the following parameters:

- IP address identifies the adapter on the network.
- **Subnet mask** defines a range of addresses within the organisation.
- **Gateway** the node used for connection to addresses outside the subnet.

The adapter can be configured to obtain these settings automatically using DHCP or BOOTP protocols, or to use static addresses (manual configuration).

## 4.2.1 Default configuration

The SNMP/Web adapter comes with a pre-configured **MAC address**, with the following format: **00:12:93:Fx:xx:xx** 00:12:93 identifies the manufacturer.

x:xx:xx is a unique code for every adapter.

The MAC address is written on a label sticker on the SNMP/Web adapter.

The factory default configuration for the SNMP/Web adapter is using DHCP. Assign the IP address to the adapter MAC address in your DHCP server.

Then reboot the adapter in order to have it retrieve the IP address. The adapter is now accessible and configurable over the network.

## 4.2.2 Reboot

Every time the network settings are changed, these become effective only after a reboot. The adapter can be rebooted:

- Manually, pressing the reset button on the front of the adapter
- Using the console interface (either serial connection or telnet) by injecting the *reboot* command
- Using a web browser, selecting '*Reboot*' in the menu

## 4.3 Further information

For more information, and in order to make full use of all advanced functionalities provided by the SNMP/Web adapter, refer to the *User Manual* available on the CD-ROM

# 5 ACCESS

## 5.1 WEB INTERFACE

After the installation and configuration of the SNMP/Web adapter, the connection can be tested with a web browser.

- Launch the browser
- Enter the URL of the SNMP/Web adapter: http://<IP>/ (e.g. http://192.168.24.14/)
- When prompted, enter username and password (by default, these are set to ge and ge)
- The SNMP/Web adapter home page will be shown

## 5.2 TROUBLESHOOTING

If no answer is received from the adapter, verify the adapter installation, cabling and network configuration.

Check the Ethernet connection to the adapter by launching a *ping* command from a workstation in the same subnet.

E.g. in a Windows system:

- Select *Run* from the *Start* menu
- Enter **ping <IP>** (e.g. ping 192.168.24.14)
- Verify that the SNMP Card adapter is correctly replying

## 5.3 FURTHER INFORMATION

For more information, and in order to make full use of all advanced functionalities provided by the SNMP/Web adapter, refer to the *User Manual* available on the CD-ROM

# 6 CUSTOMER SUPPORT

## 6.1 FIRST LINE SUPPORT

Please contact your local GE distributor for problems with the installation of the product or its use.

## 6.2 INTERNET

On-line support available on request (Internet access required).

## 6.3 WWW SERVER

We have a WWW server running at

www.gedigitalenergy.com

With your favourite web browser you can access the latest information from GE, and download updates and manuals for this product.

# 7 APPENDIX A

## SitePro EARTH CONNECTION

In order to guarantee correct functional behaviour, the SNMP/Web plug-in adapter must be connected to protective earth (UPS chassis).

On SitePro UPSs manufactured before 2003 the square plates (delivered with the 3-ph adapter kit) must be mounted – refer to the pictures below for the installation details.

*Note*: Should the UPS be already equipped with the plates, please ignore this step.

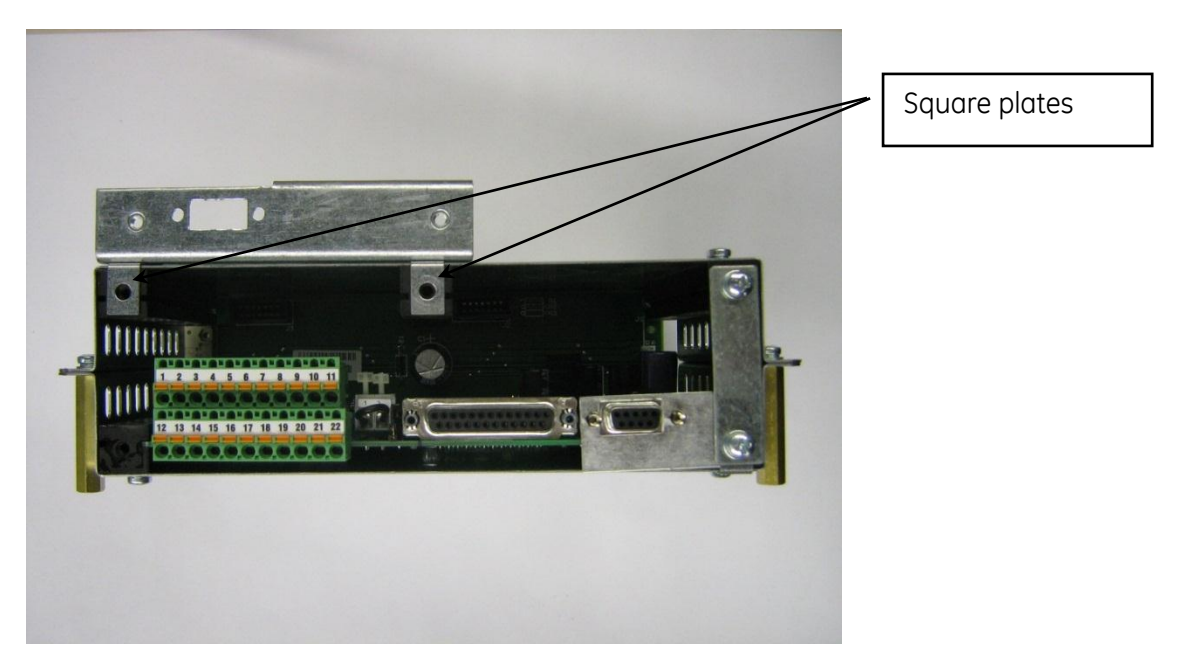

Square plates mounting position

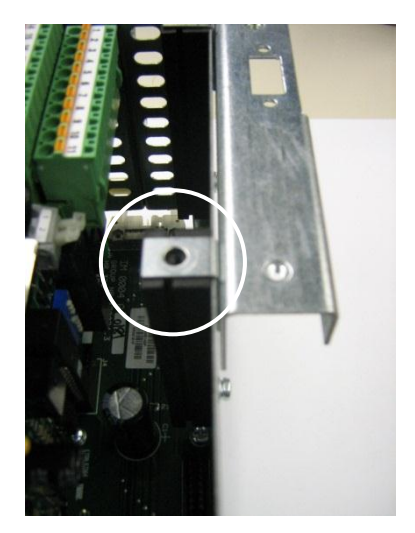

Square plate mounting - detail

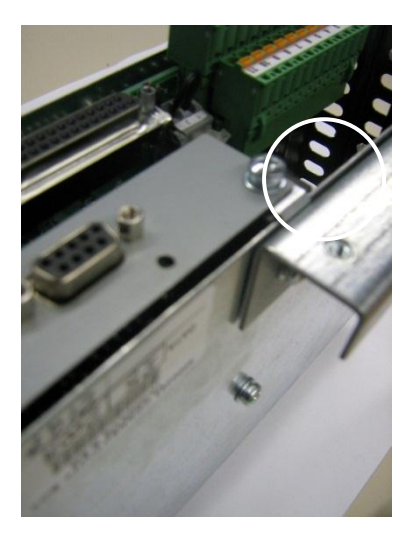

Plug-in adapter earth connection